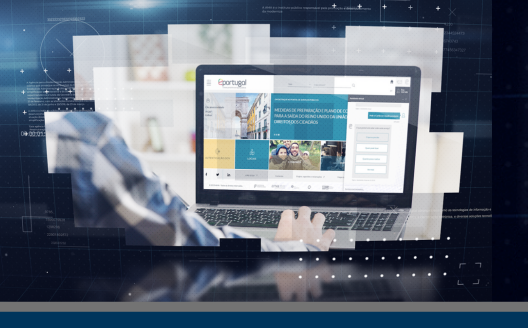

# COMO ALTERAR E CONFIRMAR A MORADA DO CARTÃO DE CIDADÃO SEM SAIR DE CASA (VIA EPORTUGAL)

## VANTAGENS DO SERVIÇO:

Alteração da morada no Cartão de Cidadão (CC) e nas seguintes entidades: Autoridade Tributária e Aduaneira (AT), Instituto de Segurança Social (ISS) e Sistema Nacional de Saúde (SNS), sendo, neste último caso, automático.

0 interessado pode ainda comunicar. opcionalmente, a alteração de morada nas seguintes entidades: Instituto do Emprego e Formação Profissional, INATEL, Via Verde. Automóvel Club de Portugal, Caixa Geral de Aposentações, Direção-Geral de Alimentação e Veterinária, Estádio Universitário de Lisboa, EDP e **FPAL** 

#### **O QUE VOU PRECISAR?**

O serviço é gratuito e realizado em 2 fases:

#### 1<sup>ª</sup> FASE Pedido de Alteração de morada

- Cartão de Cidadão
- PIN de Autenticação
- Leitor de cartões ou
- Chave Móvel Digital

#### 2<sup>ª</sup> FASE

#### Confirmação da morada

(após receção da carta com confirmação do pedido)

- Cartão de Cidadão
- Leitor de cartões
- Aplicação e plugin do Cartão de Cidadão instalados no computador
- Carta com os códigos PIN do Cartão de Cidadão
- Carta de confirmação de morada

# O QUE TENHO DE FAZER?

#### 1° FASE

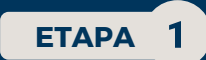

- Aceda a <u>https://eportugal.gov.pt</u>
- Em "Cidadãos", clique em "Alterar a morada do Cartão de Cidadão"
- Clique em "Alterar online"

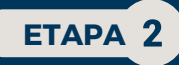

- Autentique-se com a Chave Móvel Digital (em alternativa, pode autenticar-se com Cartão de Cidadão e PIN de autenticação)
- Clique em "Continuar" e depois em "Autorizar"
- Introduza o número de telemóvel e o PIN da Chave Móvel Digital e clique em "Autenticar"
- Introduza o Código de Segurança que recebeu via SMS e clique em "Confirmar"

NOTA: Na alteração de morada de terceiro, guem se deve autenticar é a pessoa que efetua o pedido em nome do terceiro e pode autenticar-se com Cartão de Cidadão ou Chave Móvel Digital.

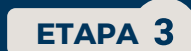

# 2°FASE

Caso o pedido de alteração de morada seja efetuado com sucesso no Cartão de Cidadão, receberá na nova morada, no prazo de cerca de cinco dias úteis (ou mais, nos casos internacionais), a carta de confirmação da morada, que permite concluir o serviço.

A confirmação da alteração da morada deve ser feita após a receção da carta de confirmação, e dentro do prazo indicado nesta. Ultrapassado o prazo indicado na carta, não será possível confirmar a nova morada e terá de proceder a um novo pedido.

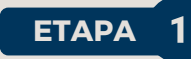

https://www.autenticacao.gov.pt/cc- Aceda а aplicacao e instale a aplicação Autenticação.gov para computador

NOTA: Pode consultar, no Manual da Aplicação, todos os passos a efetuar.

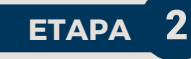

• Insira o Cartão de Cidadão no leitor de cartões e aceda à aplicação Autenticação.gov

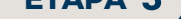

- Verifique as instruções e clique em "Seguinte"
- Selecione o requerente
- Escolha a opção "Em nome próprio" ou "Em nome de terceiro(s)" ou "Em nome próprio e de terceiro(s)"
- Se escolheu "Em nome próprio", clique em "Sequinte"
- Se escolheu "Em nome de terceiro(s)", preencha os campos com os dados do(s) Cartão(ões) de Cidadão do(s) terceiro(s) em nome do(s) qual(ais) está a alterar a morada e depois clique em "Seguinte"
- Se escolheu "Em nome próprio e de terceiro(s)", preencha os campos com os dados do(s) Cartão(ões) de Cidadão do(s) terceiro(s) em nome do(s) qual(ais) está a alterar a morada e depois clique em "Seguinte"

# ETAPA 4

- Caso se aplique, selecione a(s) entidade(s) em que pretende também comunicar a alteração de morada e preencha os dados relativos à(s) mesma(s)
- Clique em "Seguinte"

### ETAPA 5

- Insira o Código Postal completo (os 7 dígitos) e pesquise pela rua correta
- Insira os dados referentes à porta e clique em "Seguinte"

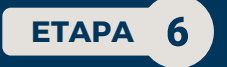

• Confirme os dados fornecidos, clicando em "Sim", e depois clique em "Seguinte"

Clique no separador "Cartão" e depois no separador "Morada"

NOTA: No caso da alteração de morada para terceiros, embora na primeira fase quem se autentica é a pessoa que efetua o pedido, nesta fase insere-se o Cartão de Cidadão do próprio.

#### ETAPA 3

- Introduza o PIN de morada (que se encontra na carta PIN que recebeu quando solicitou o seu Cartão de Cidadão)
- Clique em "Confirmar"

# **ETAPA**

• Depois de verificar que todos os dados estão corretos, introduzidos clique em "Confirmar"

ΕΤΑΡΑ

5

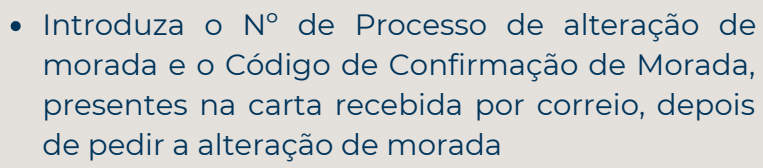

• Clique em "Confirmar"

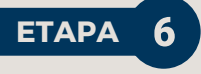

- Introduza o PIN de Autenticação do Cartão de Cidadão (que se encontra na carta PIN que recebeu quando solicitou o seu Cartão de Cidadão)
- Clique em "Ok"

NOTA: Se alterou a morada para mais do que um terceiro, deve repetir este processo para todos os cartões onde foi alterada a morada.

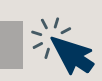